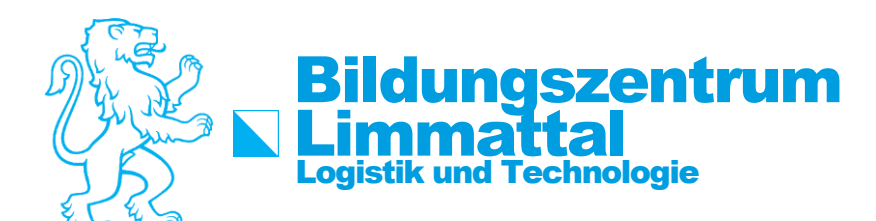

# How-To: Teams benutzen Lernende

## Schritt 1:

Im Webbrowser die folgende Seite aufrufen: <u>https://login.microsoftonline.com</u> Sie können die App auch auf Ihrem Smartphone installieren (iOS und Android)

### Schritt 2:

Die E-Mail-Adresse«vorname.nachname@student.bzlt.ch» verwenden.

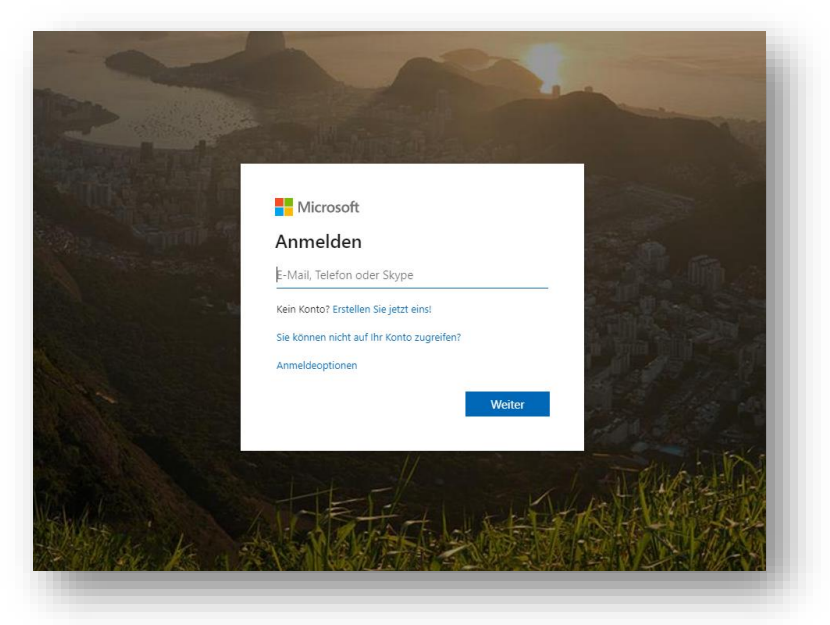

### Schritt 3:

Das von Ihnen bekannte Kennwort eingeben.

| Melden Sie sich mit Ihrem Organisationskonto an |
|-------------------------------------------------|
| vorname.nachname@student.bzlt.ch                |
| •••••                                           |
| Anmelden                                        |

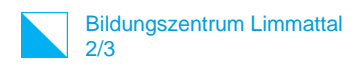

## Schritt 4:

Wenn Sie sich angemeldet haben, finden sie den Short-Cut «Teams».

| +                  | o       |               | w    | ×     | •          | N       | s          | ų.    | N                 | s 📲  |
|--------------------|---------|---------------|------|-------|------------|---------|------------|-------|-------------------|------|
| Neue/s<br>beginnen | Outlook | OneDrive      | Word | Excel | PowerPoint | OneNote | SharePoint | Teams | Class<br>Notebook | Sway |
| F -                | A 33    | $\rightarrow$ |      |       |            |         |            |       |                   |      |
| Forms              | Admin   | Alle Apps     |      |       |            |         |            |       |                   |      |

# Schritt 5:

Wenn Sie Teams geöffnet haben, dann Sieht die Startseite so aus.

|                         |                                                                                                    | Ľ                                              |              | Suchen o         | der Befehl eingeben                   |                                   |                      |
|-------------------------|----------------------------------------------------------------------------------------------------|------------------------------------------------|--------------|------------------|---------------------------------------|-----------------------------------|----------------------|
| Aktivität               | Feed ${\scriptstyle\checkmark}$                                                                    | $\bigtriangledown$                             | M Allgemein  | Beiträge Dateien | +                                     |                                   | (® Team              |
| Chat                    | WJ 88 <sup>+</sup> Widmer hat Sie :<br>ICT18c Modul129                                             | tu IT- 10:20                                   |              |                  |                                       |                                   |                      |
| iiii<br>Ieams<br>Igaben | 63 Assignments hat<br>IT_ICT18c_English er<br>IT_ICT18c_English > Alig<br>'Goldfinger' of lan Flem | 13.03<br>wähnt<br>emein<br>ing or Podcast Wee  |              |                  |                                       |                                   |                      |
| ilender                 | Assignments hat<br>IT_ICT18c_English er<br>IT_ICT18c_English > Allg<br>Assignment due dat          | 06.03<br>wähnt<br>emein<br>e has been changed. |              |                  | Ū                                     | )                                 |                      |
| lateien                 | 85 Assignments hat<br>IT_ICT18c_English er<br>IT_ICT18c_English > Allg<br>Reading of Ian Fleming   | 04.03<br>wähnt<br>emein<br>s Goldfinger        |              |                  |                                       |                                   |                      |
|                         | <ul> <li>Kalin hat Sie erw<br/>Chat mit Kälin Robin, +<br/>Ruggiero Luca</li> </ul>                | ähnt 20.02<br>3                                | Wir können n | icht auf Ihrei   | n Inhalt zugreifen. Führe<br>zu versu | en Sie eine Aktualisieru<br>chen. | ng durch, um es erne |
| H<br>1995               |                                                                                                    |                                                |              |                  | Aktualisie                            | ren                               |                      |
| 0                       |                                                                                                    |                                                |              |                  |                                       |                                   |                      |

# Schritt 6:

Gehen Sie auf dem Punkt «Teams», damit Sie Ihre Klassen sehen.

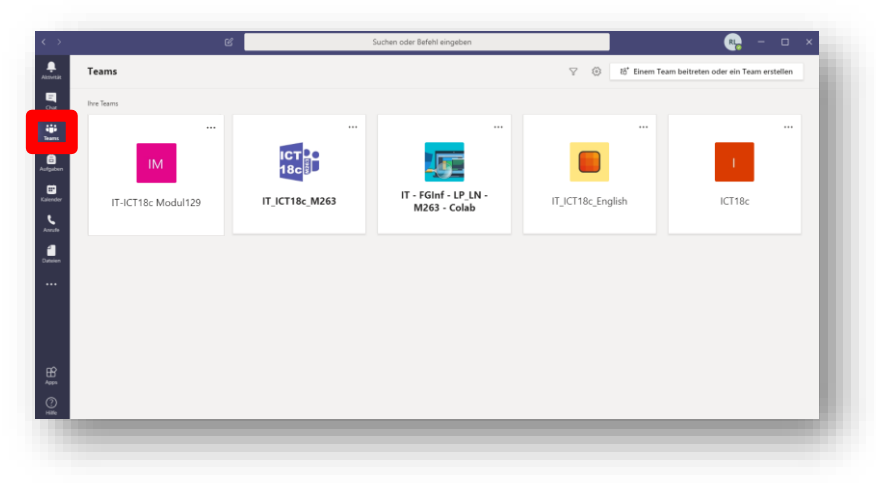

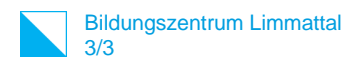

## Schritt 7:

So könnte Ihre Klasse aussehen.

|                    |              | Ľ | Suchen oder Befehl eingeben 💦 🚽                                                                                                    |         | × |  |  |  |  |  |  |  |
|--------------------|--------------|---|----------------------------------------------------------------------------------------------------|---------|---|--|--|--|--|--|--|--|
| Aktivität          | < Alle Teams |   | Allgemein Beiträge Dateien +                                                                                                    | Team •• |   |  |  |  |  |  |  |  |
| Chat               | IM           |   |                                                                                                    |         |   |  |  |  |  |  |  |  |
| Teams              | IT-ICT       |   |                                                                                                    |         |   |  |  |  |  |  |  |  |
| afgaben            | Allgemein    |   |                                                                                                    |         |   |  |  |  |  |  |  |  |
| alender            |              |   |                                                                                                    |         |   |  |  |  |  |  |  |  |
| <b>L</b><br>Anrufe |              |   | Beginnen wir die Unterhaltung                                                                                                    |         |   |  |  |  |  |  |  |  |
| 4                  |              |   | Versuchen Sie, einen Studenten oder Lehrer zu @erwähnen, um mit dem Ideenaustausch zu beginnen.                                                                                                    |         |   |  |  |  |  |  |  |  |
| * • •              |              |   | Guten Tag. In diesem Team werden wir am Donnerstag 20.3. 2020 um 10:10 den Unterricht starten. Bitte informiert Euren Berufsbildner.<br>Sorgt dafür, dass Ihr eine stabile Internetverbindung habt. Die Regel ist: Ich werde die Videokamera eingeschaltet haben und das<br>Mikrophon offen haben. Ihr alle habt das Mikrophon geschlossen. Ihr öffnet das Mikrophon bitte nur, wenn ihr von mir aufgerufen werdet.<br>Weitere Instruktionen folgen |         |   |  |  |  |  |  |  |  |
|                    |              |   | ← Antworten                                                                                                    |         |   |  |  |  |  |  |  |  |
| ß                  |              |   | දිවී Widmer Johann hat die Teambeschreibung geändert.                                                                                                    |         |   |  |  |  |  |  |  |  |
| Apps               |              |   | Neue Unterhaltung. Geben Sie zum Erwähnen @ ein.                                                                                                    |         |   |  |  |  |  |  |  |  |
| (?)<br>Hilfe       |              |   |                                                                                                    |         |   |  |  |  |  |  |  |  |

# Schritt 8:

Detaillierte, weiterführende Informationen zum Teams finden sie unter folgender Website: Anleitung zu Teams: <u>http://download.microsoft.com/download/3/9/1/3911554F-9E8A-4A31-A1C2-13F82D10FA5B/Teams%20QS.pdf</u>

#### Schritt 9:

Bei technischen Problemen steht Ihnen unser Helpdesk (<u>Helpdesk@bzlt.ch</u>) gerne zur Verfügung.